法政大学ホームページ、「在学生の方へ」のタグをクリック

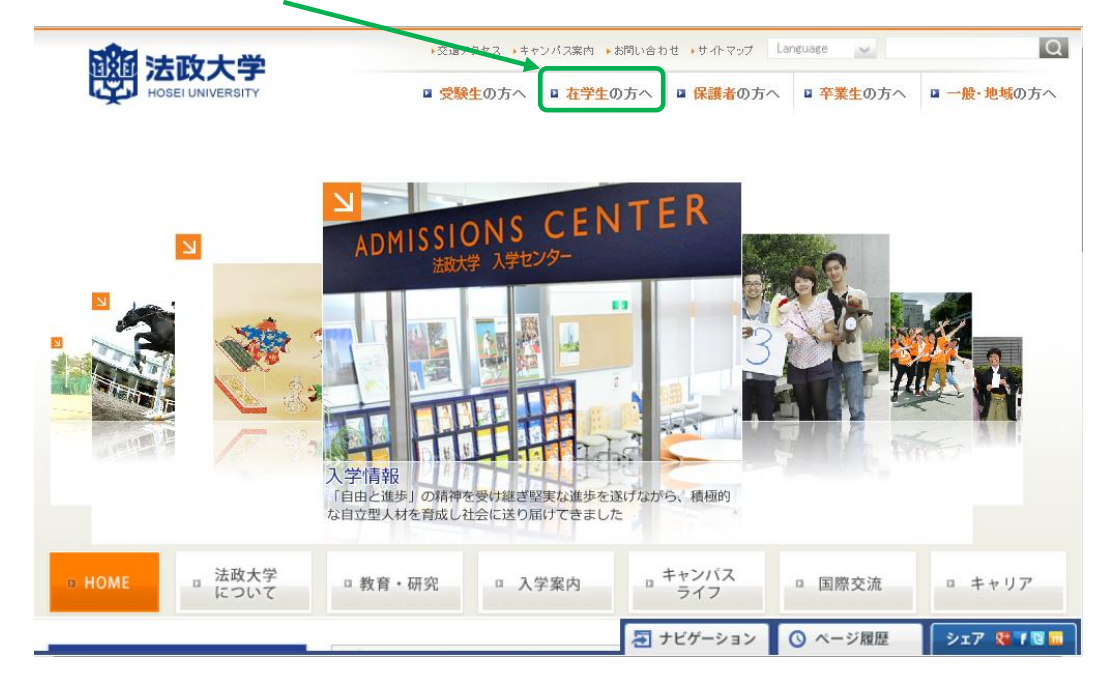

## 下記「情報システム」をクリック。

| ▶ 在学生の方へ                             | HOME > <mark>在学生</mark> の方 | ~                                                  |                                                      |  |  |  |
|--------------------------------------|----------------------------|----------------------------------------------------|------------------------------------------------------|--|--|--|
| □ <u>各種手護ぎ・申請</u><br>□ <u>休講情報</u>   | 在学                         | 生の方へ                                               | There                                                |  |  |  |
| ■ <u>学部・大学院からのお知らせ</u><br>】 CLOSE-U? | 法政大学は、「<br>学生一人ひとし         | 自由と進歩」の校園のもと、<br>」の挑弾を応援しています。                     |                                                      |  |  |  |
| 情報システム<br><sup>学生用ローザサポート</sup>      | N ==-7                     |                                                    |                                                      |  |  |  |
|                                      | 2012.08.03                 | 12.08.03 2012年度東日本大震災被災者のための緊急支援奨学金採否結果について(在学生の方へ |                                                      |  |  |  |
| 技業支援システム                             | 2012.07.31                 | 東日本大震災で被災した2013年度学部入試会                             | <u> 登験生・入学生・在学生へ(在学生の方へ)</u>                         |  |  |  |
| 2 就業力を育てろ3フテップシフテム                   | 2012.07.27                 | 【全キャンパス】宮城県・被災地支援ボランティ                             | <u>、地支援ボランティア参加者募集(8/3締切)(在学生の方へ)</u>                |  |  |  |
| ■ 震災後のこころのケアについて                     | 2012.07.27                 | 海外渡航・滞在中の安全管理について(在学                               | 学生の方へ)                                               |  |  |  |
| 注政大学ビアサポートコミュニティ                     | 2012.07.27                 | 2012年度 法政大学独自の奨学金の採否結果                             | <u>見について</u> (在学生の方へ)                                |  |  |  |
| (Hosei PSC)                          | 2012.07.24                 | 2012年度博士論文出版助成金受給者が決定                              | (在学生の方へ)                                             |  |  |  |
|                                      | 2012.07.24                 | 文学部史学科東洋史専攻が変わります(在学                               | 学生の方へ)                                               |  |  |  |
|                                      | 2012.07.24                 | 在学生の方へ「2013年度(秋学期入学)派遣留                            | 留学生募集」のお知らせ(在学生の方へ)                                  |  |  |  |
| $\setminus$                          | 2 学部・大学院からのお知らせ            |                                                    |                                                      |  |  |  |
|                                      | 授業·履修                      |                                                    | 教育開発支援機構                                             |  |  |  |
|                                      |                            |                                                    |                                                      |  |  |  |
|                                      | ■ 履修・成績                    | <u>清</u>                                           | ED推進センター                                             |  |  |  |
|                                      | ▲ <u>学年暦</u>               |                                                    | <ul> <li>市ケ谷リベラルアーツセンター</li> <li>※四周にたちに、</li> </ul> |  |  |  |
|                                      |                            | =                                                  | 2 子省境境支援センター                                         |  |  |  |
|                                      |                            | <u>ノム</u><br>、フ(講義概要)                              |                                                      |  |  |  |
|                                      | 1 授業支援                     | EVATA                                              |                                                      |  |  |  |
|                                      | n 休講情報                     | へのアクセス方法                                           | ション 🔘 ページ履歴 シェア 😤 7 🛚 🖬                              |  |  |  |

# ログイン

下記「net2010 総合認証システム」の画面が表示されますので、ユーザ名(学生証番号)/パスワードを入力 し、「ログイン」ボタンを選択します。

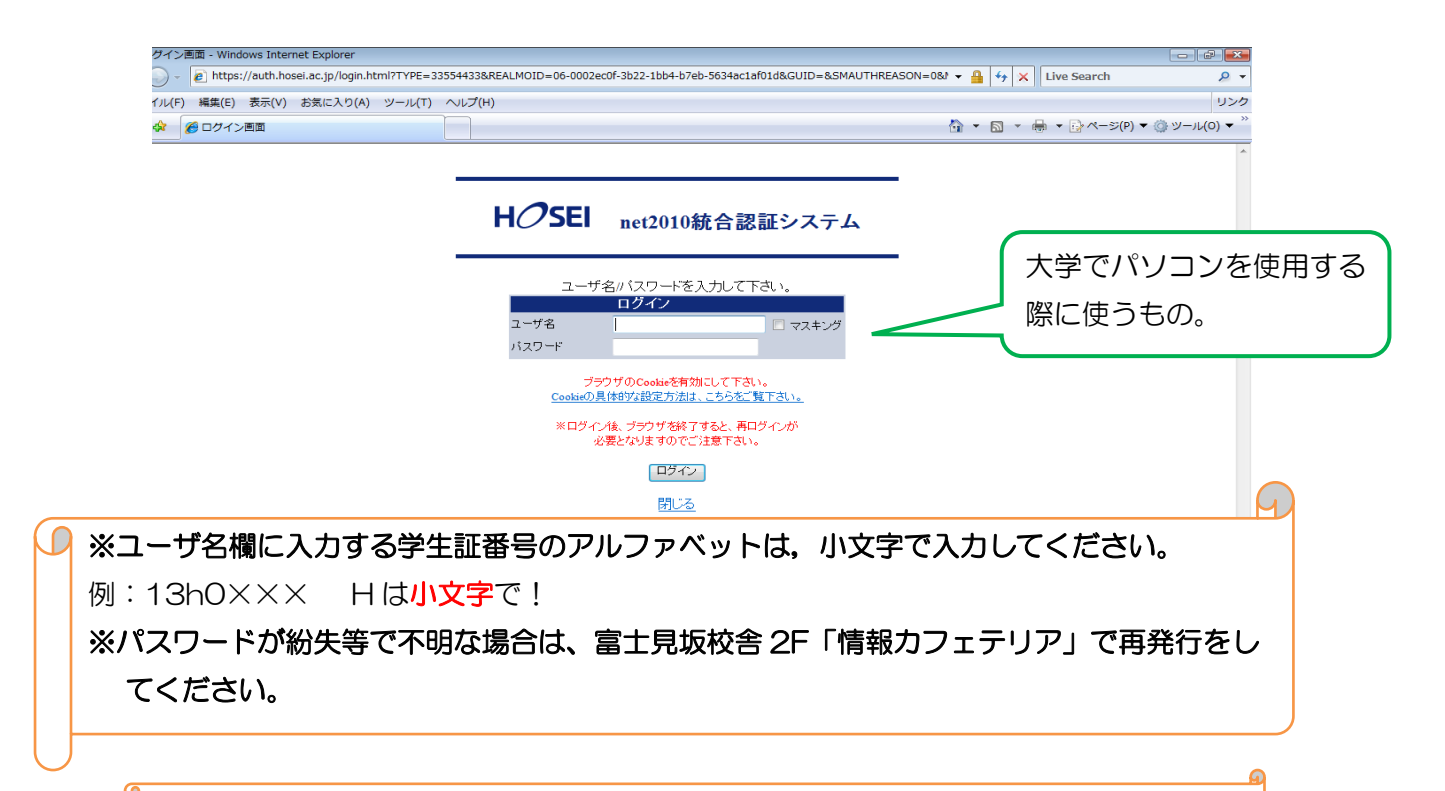

単位修得状況照会(は、上記「法政大学情報ポータル」にある機能のうちの1つです。

「法政大学情報ポータル」画面の表示

ログインに成功すると法政大学情報ポータル画面が表示されます。

メインメニューの各メニューをクリックすることで機能が起動します。

ここでは「単位修得状況照会」メニューを使用します。

| 🕘 h        | ttps://www.as.hosei.ac.jp                | - 法政大学情報 | iボータル - Mic                         | rosoft Intern | et Explorer       |              |                  |               |
|------------|------------------------------------------|----------|-------------------------------------|---------------|-------------------|--------------|------------------|---------------|
| ŀ          | 1 <i>0</i> sei                           |          |                                     |               |                   |              | Housei Taro (学生) |               |
| 法          | 政大学情報ボータル                                |          |                                     |               |                   |              |                  | (CGA010PCT01) |
|            | ×インメニュー<br>受業・時間割照会                      | ◎お知らせ    |                                     |               |                   |              |                  |               |
| →1<br>→1   | <u>木講状況照会</u><br><u>甫講状況照会</u>           | 0/0ペーシ 🭝 | <ul> <li>マーン</li> <li>区分</li> </ul> | [GO] 3<br>[種別 | 表示[f] (未)<br>  件名 | (GO) お知らせ配信元 | 掲載期間             |               |
| )<br>→     | <u>由選授業履修申請</u><br><u>蜀修申請</u>           |          |                                     |               |                   |              |                  |               |
|            | 置修取消<br>单位修得状况照会                         |          |                                     |               |                   |              |                  |               |
| →<br>→     | 277 私職<br>学金申請                           |          |                                     |               |                   |              |                  |               |
|            | ンク                                       |          |                                     |               |                   |              |                  |               |
| →<br>→     | ・ユーササボートサイトTOP<br>・メンテナンス情報              |          |                                     |               |                   |              |                  |               |
| →<br>→     | <u>·操作マニュアル</u><br>·学休講情報                |          |                                     |               |                   |              |                  |               |
|            | <u>ebメール</u><br>合認証バスワード変更<br>(業まま)、ファート |          |                                     |               |                   |              |                  |               |
| → <u>i</u> |                                          |          |                                     |               |                   |              |                  |               |
| - 1        |                                          |          |                                     |               |                   |              |                  |               |
|            |                                          |          |                                     |               |                   |              |                  |               |
|            |                                          |          |                                     |               |                   |              |                  |               |
| (c)Hi      | chi, Ltd, 2003, 2007 All rights re       | served.  |                                     |               |                   |              |                  |               |
| ē          |                                          |          |                                     |               |                   |              | ≙ ♥              | 1778-431      |

「単位修得状況照会」をクリックしてください。

### ◆単位修得状況照会画面の「成績通知書出力」をクリックします。

| <ul> <li></li></ul>                       |              |                 |              |                     |                  | search      | <i>بر</i>  |
|-------------------------------------------|--------------|-----------------|--------------|---------------------|------------------|-------------|------------|
| 10sei                                     |              |                 |              | <u>6</u>            |                  | [] ページ(₽) ▼ | ③ツール(Q) -  |
|                                           |              |                 | r            | コジィンと14:2009年06月17日 | 13093990390   48 | 日 元里(年王)    | 80779h     |
| 位修得状况照会 照会画面                              |              |                 |              |                     |                  | (ARF120PV   | 101) 2 467 |
| 会員の                                       |              |                 |              |                     |                  |             |            |
| 学生情報                                      |              |                 |              |                     |                  |             |            |
| 学生起委号                                     | 071          | 学生氏名            | *8田<br>(AID) |                     |                  |             |            |
| 学生区分                                      | 学            | 乐服区分            | 第一           | <b>E 扰</b> 感        | 通常               | クラス         | A          |
| 学部・研究科                                    | h2/          | 開設・調査           | 12/10        | - 2                 |                  |             |            |
| 主所・電話番号(固定)(携帯)                           | T            |                 |              |                     |                  |             |            |
| (住所、電話番号に変更があれば速やかに大学で                    | 『変更手続きを行ってくだ | ðlv.            |              |                     |                  | 1           |            |
| 要件グループの機成情報                               |              | ■位集計情報<br>■基本情報 |              |                     |                  |             |            |
|                                           | 3年次進級 - GO   | 要件名称            |              | ji<br>I             | 軍次進級             |             |            |
|                                           | 判定結果: 進級     | 要件グループ名称        |              | 꾸                   | 業要件              |             |            |
|                                           |              | ■科目数/単位数        |              |                     |                  |             |            |
| の卒業要件【128.0必要単位なし】                        | <u>^</u>     |                 | 科目数          | 1                   | 単位数              |             |            |
| B 学校会計(第000番単位なし) B 学校学業所要単位 合計【称の必要単位なし】 | 1            | 1510            |              | 63                  |                  |             | 128.0      |
| □♥◆基礎科目(0~5群)合計◆【46.0必要単位                 | Bal.         | 展修              |              | 0                   |                  |             | 0.0        |
| ○ ②【○計】計【4.0·必要單位なし】                      |              | 不足              |              | 0                   |                  |             | 0.0        |
|                                           |              |                 |              |                     | (                | 1224        | 通知識地力      |
|                                           |              |                 |              |                     |                  |             |            |
|                                           |              |                 |              |                     |                  |             |            |
|                                           |              |                 |              |                     |                  |             |            |
|                                           |              |                 |              |                     |                  |             |            |
|                                           |              |                 |              |                     |                  |             |            |
|                                           |              |                 |              |                     |                  |             |            |
|                                           |              |                 |              |                     |                  |             |            |
|                                           |              |                 |              |                     |                  |             |            |
|                                           | 全階層包開く       |                 |              |                     |                  |             |            |

#### ◆「OK」をクリックします。

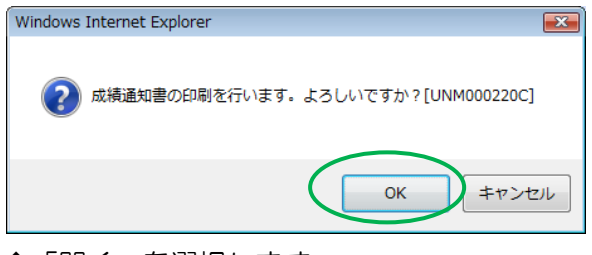

◆「開く」を選択します。

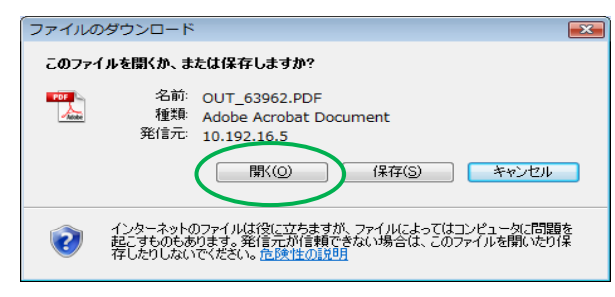

◆画面に「成績通知書」が表示されます。

#### ◆「年度」に注意しながら、受講した科目の評価を確認しましょう。(※過年度履修した科目も表示されます。)

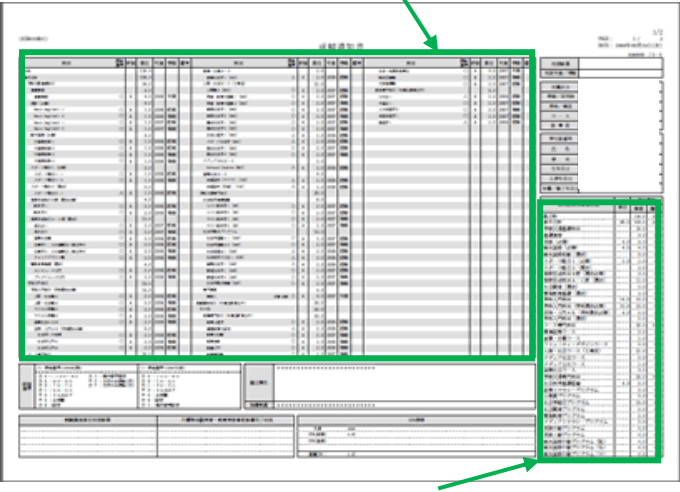

- ◆各科目群での集計も確認しておきましょう。
- ◆帳票には個人情報が含まれています。印刷する場合は、出力先のプリンターをよく確認しましょう。
  学内では情報カフェテリア(富士見坂校舎 2F)で印刷ができます。